## TÀI LIỆU HƯỚNG DẫN

## HƯỚNG DẪN THANH TOÁN TRỰC TUYẾN TRÊN HỆ THỐNG THÔNG TIN GIẢI QUYẾT THỦ TỤC HÀNH CHÍNH TỈNH BÌNH ĐỊNH

(Tài liệu dành cho công dân)

Tháng 7/2023

Bước 1: Truy cập Cổng dịch vụ công tỉnh tại: https://dichvucong.binhdinh.gov.vn

Trên thanh menu của của Cổng dịch vụ công tỉnh chọn mục "Thanh toán" ➡ "Thanh toán phí, lệ phí thủ tục hành chính"

| CÔNG DỊCH VỤ CÔNG<br>TÍNH BÌNH DỊNH |                                 |                         |                                                     |                                                   | â đă                                             | ng nhập 上                                                   | Đăng ký                                                     |                                    |            |
|-------------------------------------|---------------------------------|-------------------------|-----------------------------------------------------|---------------------------------------------------|--------------------------------------------------|-------------------------------------------------------------|-------------------------------------------------------------|------------------------------------|------------|
| *                                   | THỦ TỤC HÀNH CHÍNH              | NỘP TRỰC TUYÊN          | ΤΡΑ ΟΙΎΟ ΗΟ΄ SƠ                                     | THỔNG KẾ                                          | ÐÁNH GIÁ                                         | <u>Thanh toán</u> <del>-</del>                              | HƯỚNG DẦI                                                   | N KHÁC                             | -          |
|                                     |                                 |                         |                                                     |                                                   |                                                  | Thanh toán phí, lệ<br>Thanh toán nghĩa<br>Đóng tiếp BHXH tr | phí thủ tục hành<br>vụ tài chính về đi<br>ự nguyện, gia hại | chính<br>ất đai, tài sản<br>n BHYT | oʻquan →   |
|                                     | TÌNH HÌNH X                     | Ú' LÝ                   | GIOT THIỆU                                          | _                                                 | _                                                | Thanh toán tiền đi                                          | ện<br>cham bành chính                                       |                                    |            |
|                                     |                                 | HỎ SƠ<br>TIẾP NHẬN      | CONG DỊCH V<br>Là nơi thực hiệt<br>cứu về tình trạn | Ų CONG TRỰC<br>n chức năng "M<br>g xử lý hồ sơ Th | C TUYEN<br>ột cửa điện tử" c<br>ủ tục hành chính | Thanh toán tạm ứ<br>Khai và nộp thuế c                      | ng án phí<br>cá nhân                                        |                                    | như tra    |
|                                     | <b>99,9 %</b><br>Hồ sơ đúng hạn | <b>45.667</b><br>но̀ sa | DỊCH VỤ CON<br>Là dịch vụ hành<br>nhân trên môi tr  | G TRỰC TUYÊ<br>chính công và c<br>ưởng mạng.      | N<br>ắc dịch vụ khác                             | của cơ quan nhà nu                                          | rớc được cung (                                             | cấp cho các tổ                     | ố chức, cá |

**Bước 2:** Nhập mã hồ sơ được in trên "*Phiếu tiếp nhận và hẹn trả kết quả*" hoặc tin nhắn SMS Hệ thống gửi về số điện thoại đăng ký tại mục "**Mã hồ so**" → Nhấn nút "**Tra cứu**"

| CÔNG DỊCH<br>TÍNH BÌNH ĐỊNH   | VŲ CÔNG<br>I                |                        |              |           |         | 🖻 Đăng nhập | 上 Đăng ký    |           |
|-------------------------------|-----------------------------|------------------------|--------------|-----------|---------|-------------|--------------|-----------|
| 🛪 THỦ TỤC HÀNH CHÍNH          | NỘP TRỰC TUYÊN              | TRA CỨU HỎ SƠ          | THÓNG KÊ     | ÐÁNH GIÁ  | THANH T | OÁN - HƯỚN  | G DĂN KH/    | ic -      |
|                               |                             |                        |              |           |         | 🛿 Kênh hướr | ng dẫn Kiosk | Cơ quan 👻 |
| Cổng Dịch vụ công tỉnh Bình t | Định / Thanh toàn trực tuyế | n / Thanh toán phí, lệ | phí hồ sơ    |           |         |             |              |           |
|                               |                             | Thanh toa              | án phí, lệ l | phí hồ sơ |         |             |              |           |
|                               | Mã số hồ sơ:                |                        |              |           |         | Тга си́ги   |              |           |
|                               |                             |                        |              |           |         |             |              |           |

## Bước 3: Chọn "Thanh toán trực tuyến qua Cổng DVC quốc gia"

| Trực tuyến toàn trình 1.003868.000.00.00. | 108 - Cấp giấy phép xuất bả | n tài liệu không kinh doar | nh (địa phương) |                                                          |
|-------------------------------------------|-----------------------------|----------------------------|-----------------|----------------------------------------------------------|
| Số hồ sơ                                  | 000.00.14.H08-230629-0001   |                            |                 |                                                          |
| 亟 Lệ phí thanh toán cho cơ quan giải qu   | /ết Đơn vị tính: VNĐ        |                            |                 |                                                          |
| Loại lệ phí                               | Số lượng                    | Mức lệ phí                 |                 |                                                          |
| Phí thấm định                             | 1                           | 000                        | VNÐ             |                                                          |
| Tổng cộng                                 |                             | 000                        | VNĐ             | Tổng lệ phí phải thanh<br>toán cho cơ quan giải<br>quyết |
| Số tiền đã thanh toán                     |                             | Q                          | VND             |                                                          |
| Số tiền còn lại                           |                             | 000                        | VND             | Lệ phí còn lại                                           |
| Số tiền bắt buộc thanh toán               |                             | ,000                       | VNÐ             | Lệ phí bắt buộc thanh<br>toán ngay                       |

Chi tiết hồ sơ 000.00.14.H08-230629-0001

🚍 Thanh toán lệ phí cho cơ quan giải quyết

Các khoản lệ phí thanh toán phải có giá trị và không bao gồm các khoản lệ phí bưu điện.

**Bước 4:** Chọn một trong các đơn vị Ngân hàng hoặc Trung gian thanh toán được cung cấp tại nền tảng Payment Platform. Chọn "**Thanh toán**" và tiến hành các bước theo quy trình thanh toán của hệ thống.

| PAYMENT<br>PLATFORM                                                                                                    |                                                                          |
|----------------------------------------------------------------------------------------------------|--------------------------------------------------------------------------|
| 🚍 Chọn ngân hàng                                                                                                    | 🖺 Thông tin đơn hàng                                                     |
| VietinBank<br>Wigger Made skip<br>Non ger Made skip<br>Non ger Made sk | Đơn hàng<br>Thanh toan le phi cho ho so<br>000.00.04.H08-230209-<br>0004 |
| Image: State of the spin hours & vite of the spin hours & vite of the spin hour                                                                                                    | Nhà cung cấp<br>Cổng DVC Bình Định                                       |
|                                                                                                    | Phí giao dịch<br>0 VND                                                   |
|                                                                                                    | Giá trị thanh toán:<br>135.000 VND                                       |
| Chọn ví điện tử                                                                                                    | THANH TOÁN                                                               |
| VNPTMONEY                                                                                                    |                                                                          |
|                                                                                                    |                                                                          |

Ví dụ: Sử dụng phương thức thanh toán qua Ngân lượng

| 🚍 Chọn ngân h                      | àng    |                                             |        |                                         | 🖺 Thông t                                       | in đơn hàng                  |
|------------------------------------|--------|---------------------------------------------|--------|-----------------------------------------|-------------------------------------------------|------------------------------|
| Vietcombank                        |        | And And And And And And And And And And     | BIDV�  | Các ngân hàng khác<br>qua VNPT<br>MONEY | Đơn hàng<br>Thanh toan I<br>000.00.17.H<br>0004 | e phi cho ho s<br>08-220714- |
| Dôt tác tin cậy, giếi pháp phủ hợp | VPBank | Tốt cả thẻ ngân hàng & ví<br>S NgânLượng.vn | KEYPAY | Payoo                                   | Nhà cung cấ<br>Cổng DVC B                       | p<br>ình Định                |
| параз 📩<br>со́на тнамн толи караз  |        |                                             |        |                                         | Phí giao dịch<br>0 VND                          | 1                            |
|                                    |        |                                             |        |                                         | Giá trị thanh t<br>500.000                      | oán:<br>) VND                |
| 🛅 Chọn ví điện 🕯                   | tử     |                                             |        |                                         | THA                                             | NH TOÁN                      |

Thanh toán bằng Quét mã QR Code. Chọn mục App Mobile Banking (VNQR)

| \$      | <b>Ví Ngân Lượng</b><br>Đăng nhập hoặc quét mã QR để thanh toán                                      | O |                                                            |
|---------|----------------------------------------------------------------------------------------------------|---|------------------------------------------------------------|
|         | Chuyển khoản ngân hàng (báo có NGAY)<br>Qua Mobile Banking, Internet Banking hoặc tại quầy giao dịch | O | Văn phòng chính phủ<br>Căn phòng chính phủ<br>t 1900585899 |
| napas ≵ | <b>Thẻ ATM nội địa (NAPAS)</b><br>Nhập số thẻ ATM để thanh toán                                      | O | Giá trị đơn hàng 500.000                                   |
| V       | App Mobile Banking (VietQR NAPAS247)<br>Dùng App Mobile Banking quét mã VietQR để thanh toán         | O | G22.99.2-220726774113                                      |
|         | App Mobile Banking (VNQR)<br>Dùng App Mobile Banking quét mã VNQR để thanh toán                      | Q | Thanh toan le phi cho ho so 000.00.17.H08-<br>220714-0004  |
| \$ •    | <b>Ví điện tử khác</b><br>Dùng App Ví điện tử quét mã QR để thanh toán                               | O | Hủy thanh toán                                             |
| =       | Internet Banking<br>Đặng nhận vào tài khoản Internet Banking để thanh toán                           | O |                                                            |

Chọn Ngân hàng thanh toán đang được Hệ thống hỗ trợ sau đây

| Vietcombank     | VietinBank      | EXIMBANK <sup>©</sup> | ACB                    | Sacombank              |
|-----------------|-----------------|-----------------------|------------------------|------------------------|
|                 | <b>V</b> TPBank | IVB                   | SCB<br>Nein Hänsch ein |                        |
|                 | x∲ MB           | HDBank                | MSB                    |                        |
| <b>₩</b> VPBank |                 | SHB                   |                        | OCB                    |
| ABBANK          |                 | NAM A BANK            |                        | Viet Capital W<br>Bank |
| VIETBANK        | WOORI BANK      | BAOVIET 🕘 Bank        |                        |                        |

Chọn hình thức thanh toán "Chuyển ngay". Nhập các thông tin yêu cầu bắt buộc: Họ và tên; Địa chỉ Email; Số điện thoiạ di động. Nhấn nút "Tiếp tục"

| Son Ngân Lượng.vn                                |                     |          |                                                                                   | 0-             |
|--------------------------------------------------|---------------------|----------|-----------------------------------------------------------------------------------|----------------|
| Ví Ngắn Lượng<br>Đảng nhập hoặc quết r           | să QR để thanh toán | 0        | 8                                                                                 |                |
| napas a Thẻ ATM nội địa<br>Nhập 15 thể ATM để th | (NAPAS)<br>anh toán | 0        | Văn phòng ch<br>§ 1900585                                                         | inh phù<br>199 |
| App Mobile Bank                                  | ing (VNQR)          | 0        | Giá trị đơn hàng                                                                  | 135.000 d      |
|                                                  | BIDV - Điều tư      | Chạn lại | Mã thanh toán<br>G22.99.2-230214764595<br>Nội dùng<br>Thanh toan le phi cho ho so | 000.00.043408- |
| Hinh thức thanh toán:                            | Chuyến ngay         | ų        | 230209-0004                                                                       |                |
| Họ và tân:                                       | 1                   |          | Hig thanh t                                                                       | oán            |
| Địa chỉ Email:                                   |                     |          |                                                                                   |                |
| Số di động:                                      |                     |          |                                                                                   |                |
|                                                  | Tiếp tục            |          |                                                                                   |                |

Sử dụng ứng dụng ngân hàng mở chức năng quét mã **QR Code** quét mã thanh toán hiển thị và tiến hành thanh toán mã hồ sơ

| Hãy dù | ng chức năng VNQR trên App Mobile Banking của bạn quét mã dưới đây để hoàn tất thanh toái |
|--------|-------------------------------------------------------------------------------------------|
|        | BIDV <sup>QR</sup><br>Scan to Pay                                                         |
|        |                                                                                           |
|        |                                                                                           |
|        |                                                                                           |
|        |                                                                                           |
|        |                                                                                           |
|        | Z Luu iại ann de thann toan sau                                                           |
|        | Giao dịch đang chờ thanh toán: 06 ngày, 23:50:32                                          |
|        | G HR                                                                                      |
|        |                                                                                           |

Sau khi thanh toán thành công bạn tải biên lai điện tử